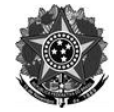

# **RETIFICAÇÃO Nº 5**

### EDITAL Nº 43 DE 12 DE DEZEMBRO DE 2024 AUXÍLIOS ESTUDANTIS DO PERÍODO LETIVO DE 2025

O Diretor Geral do Instituto Federal de Educação, Ciência e Tecnologia do Rio Grande do Sul – IFRS – *Campus* Sertão – torna pública a RETIFICAÇÃO Nº 05 do Edital Nº 43 de 12 de dezembro de 2024 - Auxílios Estudantis do Período Letivo de 2025 – **MODALIDADES DE INSCRIÇÃO DOS AUXÍLIOS ESTUDANTIS, CRONOGRAMA DAS ETAPAS DE INSCRIÇÕES – QUADRO DE DATAS – ETAPA 3, ANEXOS I, II E III**, permanecendo inalterados os demais itens e subitens do referido Edital.

# Onde se lê ( 5 MODALIDADES DE INSCRIÇÃO DOS AUXÍLIOS ESTUDANTIS):

# 5.1.5 (1º PASSO): ACESSAR O SISTEMA DE INSCRIÇÕES DE AUXÍLIOS

- a) Acessar o <u>Sistema de Inscrições de Auxílios</u>, disponível no <u>site do Campus</u> <u>Sertão</u>, na aba "Assistência Estudantil/Programa de Benefícios" ou acessível no link: <u>https://ensino.ifrs.edu.br/auxilioestudantil/</u>, durante o período de inscrições;
- b) Preencher os dados para LOGIN para acesso ao sistema: número da matrícula e senha (primeiros cinco dígitos do CPF do/a estudante);
- c) Clicar em "Realizar Inscrição" na etapa de inscrição vigente ou em "Solicitações de Auxílios".
- d) Preencher todos os dados cadastrais, incluindo os dados bancários do/a estudante;

# Leia-se ( 5 MODALIDADES DE INSCRIÇÃO DOS AUXÍLIOS ESTUDANTIS):

# 5.1.5 (1º PASSO): ACESSAR O <u>SISTEMA DE INSCRIÇÕES DE AUXÍLIOS</u>

e) Acessar o <u>Sistema de Inscrições de Auxílios</u>, disponível no <u>site do Campus</u>
<u>Sertão</u>, na aba "Assistência Estudantil/Programa de Benefícios" ou acessível

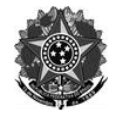

no link: <u>https://ensino.ifrs.edu.br/auxilioestudantil/</u>, durante o período de inscrições;

- Fazer LOGIN no Sistema: utilize seu CPF e a senha da sua conta do Portal GOV.BR. O acesso é feito com os dados do próprio estudante.
- g) Clicar em "Realizar Inscrição" na etapa de inscrição vigente ou em "Solicitações de Auxílios".
- h) Preencher todos os dados cadastrais, incluindo os dados bancários do/a estudante;

# Onde se lê (6 CRONOGRAMA DAS ETAPAS DE INSCRIÇÕES):

### 6. CRONOGRAMA DAS ETAPAS DE INSCRIÇÕES

| QUADRO DE DATAS                                   |                                                                                                 |                                                                                                    |                                                               |                                                                                                 |
|---------------------------------------------------|-------------------------------------------------------------------------------------------------|----------------------------------------------------------------------------------------------------|---------------------------------------------------------------|-------------------------------------------------------------------------------------------------|
| Publicação do<br>edital                           | 12/12/2024                                                                                      |                                                                                                    |                                                               |                                                                                                 |
| Etapas abertas<br>para inscrição →                | ETAPA 1<br>↓                                                                                    | ЕТАРА 2<br>↓                                                                                         | ETAPA 2<br>2º Período<br>↓                                    | ЕТАРА З<br>↓                                                                                    |
| Datas de inscrições                               | De 13/12/2024 a<br>07/01/2025                                                                   | De 12/02/2025<br>a 28/02/2025                                                                        | De 17/03/2025<br>a 24/03/2025                                 | A definir                                                                                       |
| Público a ser<br>atendido em cada<br>etapa:       | Estudantes que<br>realizarão<br>rematrícula para<br>o semestre<br>subsequente no<br>mesmo curso | Estudantes<br>aprovados em<br>1º chamada e<br>Chamada<br>Pública no<br>Processo<br>Seletivo Regular. | Estudantes<br>ingressantes no<br>Processo<br>Seletivo 2025/1. | Estudantes que<br>realizarão<br>rematrícula para o<br>semestre<br>subsequente no<br>mesmo curso |
| Publicação da<br>complementação<br>de informações | 14/01/2025                                                                                      | 12/03/2025                                                                                           | 27/03/2025                                                    | A definir                                                                                       |

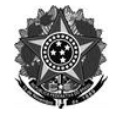

| Período para envio<br>da<br>complementação<br>de informações: | De 14/01/2025 a<br>20/01/2025 | 12/03/2025 a<br>16/03/2025            | 27/03/2025 a<br>31/03/2025           | A definir   |
|---------------------------------------------------------------|-------------------------------|---------------------------------------|--------------------------------------|-------------|
| Resultado até:                                                | 06/02/2025                    | 11/04/2025                            | 15/04/2025                           | A definir   |
| Recursos:                                                     | 06 a 07/02/2025               | 11/04/2025 a<br>13/04/2025            | 15/04/2025                           | A definir   |
| Resultado pós<br>recurso (se houver)<br>até:                  | 10/02/2025                    | 14/04/2025                            | 16/04/2025                           | A definir   |
| Pagamento a partir<br>de:                                     | Março/2025                    | Abril/2025<br>(retroativo a<br>março) | Maio/2025<br>(retroativo a<br>março) | Agosto/2025 |

# Leia-se (6 CRONOGRAMA DAS ETAPAS DE INSCRIÇÕES):

# 6. CRONOGRAMA DAS ETAPAS DE INSCRIÇÕES

| QUADRO DE DATAS                    |                               |                               |                                  |                               |
|------------------------------------|-------------------------------|-------------------------------|----------------------------------|-------------------------------|
| Publicação do<br>edital            | 12/12/2024                    |                               |                                  |                               |
| Etapas abertas<br>para inscrição → | ЕТАРА 1<br>↓                  | ЕТАРА 2<br>↓                  | ETAPA 2<br>2º Período<br>↓       | ETAPA 3<br>↓                  |
| Datas de inscrições                | De 13/12/2024 a<br>07/01/2025 | De 12/02/2025 a<br>28/02/2025 | De<br>17/03/2025 a<br>24/03/2025 | De 04/07/2025 a<br>15/07/2025 |

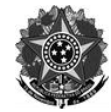

| Público a ser<br>atendido em cada<br>etapa:                   | Estudantes que<br>realizarão<br>rematrícula para<br>o semestre<br>subsequente no<br>mesmo curso | Estudantes<br>aprovados em 1º<br>chamada e<br>Chamada Pública<br>no Processo<br>Seletivo Regular. | Estudantes<br>ingressantes<br>no Processo<br>Seletivo<br>2025/1. | Estudantes que não<br>recebem Auxílios<br>Estudantis e que:<br>• vão se<br>rematricular no<br>mesmo curso para o<br>próximo semestre,<br>ou<br>• permanecem<br>matriculados em<br>cursos técnicos. |
|---------------------------------------------------------------|-------------------------------------------------------------------------------------------------|---------------------------------------------------------------------------------------------------|------------------------------------------------------------------|----------------------------------------------------------------------------------------------------|
| Publicação da<br>complementação<br>de informações             | 14/01/2025                                                                                      | 12/03/2025                                                                                        | 27/03/2025                                                       | 22/07/2025                                                                                                    |
| Período para envio<br>da<br>complementação<br>de informações: | De 14/01/2025 a<br>20/01/2025                                                                   | 12/03/2025 a<br>16/03/2025                                                                        | 27/03/2025 a<br>31/03/2025                                       | 22/07/2025 a<br>28/07/2025                                                                                                    |
| Resultado até:                                                | 06/02/2025                                                                                      | 11/04/2025                                                                                        | 15/04/2025                                                       | A definir                                                                                                    |
| Recursos:                                                     | 06 a 07/02/2025                                                                                 | 11/04/2025 a<br>13/04/2025                                                                        | 15/04/2025                                                       | A definir                                                                                                    |
| Resultado pós<br>recurso (se houver)<br>até:                  | 10/02/2025                                                                                      | 14/04/2025                                                                                        | 16/04/2025                                                       | A definir                                                                                                    |
| Pagamento a partir<br>de:                                     | Março/2025                                                                                      | Abril/2025<br>(retroativo a<br>março)                                                             | Maio/2025<br>(retroativo a<br>março)                             | Agosto/2025                                                                                                    |

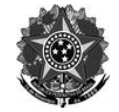

1 - Acessar o Sistema de Inscrições de Auxílios e preencher as informações solicitadas:

b) **Preencher** os dados para LOGIN para acesso ao sistema: número da matrícula e senha (primeiros cinco dígitos do CPF do/a estudante);

# Leia-se (ANEXO I)

1 - Acessar o Sistema de Inscrições de Auxílios e preencher as informações solicitadas:

b) Fazer LOGIN no Sistema: utilize seu CPF e a senha da sua conta do Portal <u>GOV.BR</u>. O acesso é feito com os dados do próprio estudante.

# <u>Onde se lê (</u>ANEXO II)

1 - Acessar o Sistema de Inscrições de Auxílios e preencher as informações solicitadas:

b) **Preencher** os dados para LOGIN para acesso ao sistema: número da matrícula e senha (primeiros cinco dígitos do CPF do/a estudante);

Leia-se (ANEXO II)

1 - Acessar o Sistema de Inscrições de Auxílios e preencher as informações solicitadas:

b) Fazer LOGIN no Sistema: utilize seu CPF e a senha da sua conta do Portal <u>GOV.BR</u>. O acesso é feito com os dados do próprio estudante.

<u>Onde se lê (</u>ANEXO III)

1 - Acessar o Sistema de Inscrições de Auxílios e preencher as informações solicitadas:

b) **Preencher** os dados para LOGIN para acesso ao sistema: número da matrícula e senha (primeiros cinco dígitos do CPF do/a estudante);

# <u>Leia-se (</u>ANEXO III)

1 - Acessar o Sistema de Inscrições de Auxílios e preencher as informações solicitadas:

b) Fazer LOGIN no Sistema: utilize seu CPF e a senha da sua conta do Portal <u>GOV.BR</u>. O acesso é feito com os dados do próprio estudante.

Sertão/RS, 01 de julho de 2025.

Clever Variani Diretor–Geral IFRS *Campus* Sertão Portaria nº 144/2024